# 講習会主催者申請システム 講習会申請マニュアル

### く概要>

本マニュアルは講習会主催者申請システムより、講習会の申請方法をご案内しているマニュアル となります。

ユーザー登録がお済でない方は、別紙「講習会主催者申請システム ユーザー登録用マニュアル」 をご覧いただけますでしょうか。

なお、本システムのご利用は「日本医学放射線学会専門医」の方に限ります。

### <目次>

| 1. | 講習会申請の流れ | .2 |
|----|----------|----|
| 2. | ログイン     | .3 |
| 3. | 新規申請     | .4 |
| 4. | 承認状況の確認  | 9  |

## <u>1. 講習会申請の流れ</u>

講習会を新しく申請する際の流れについて、ご案内を致します。

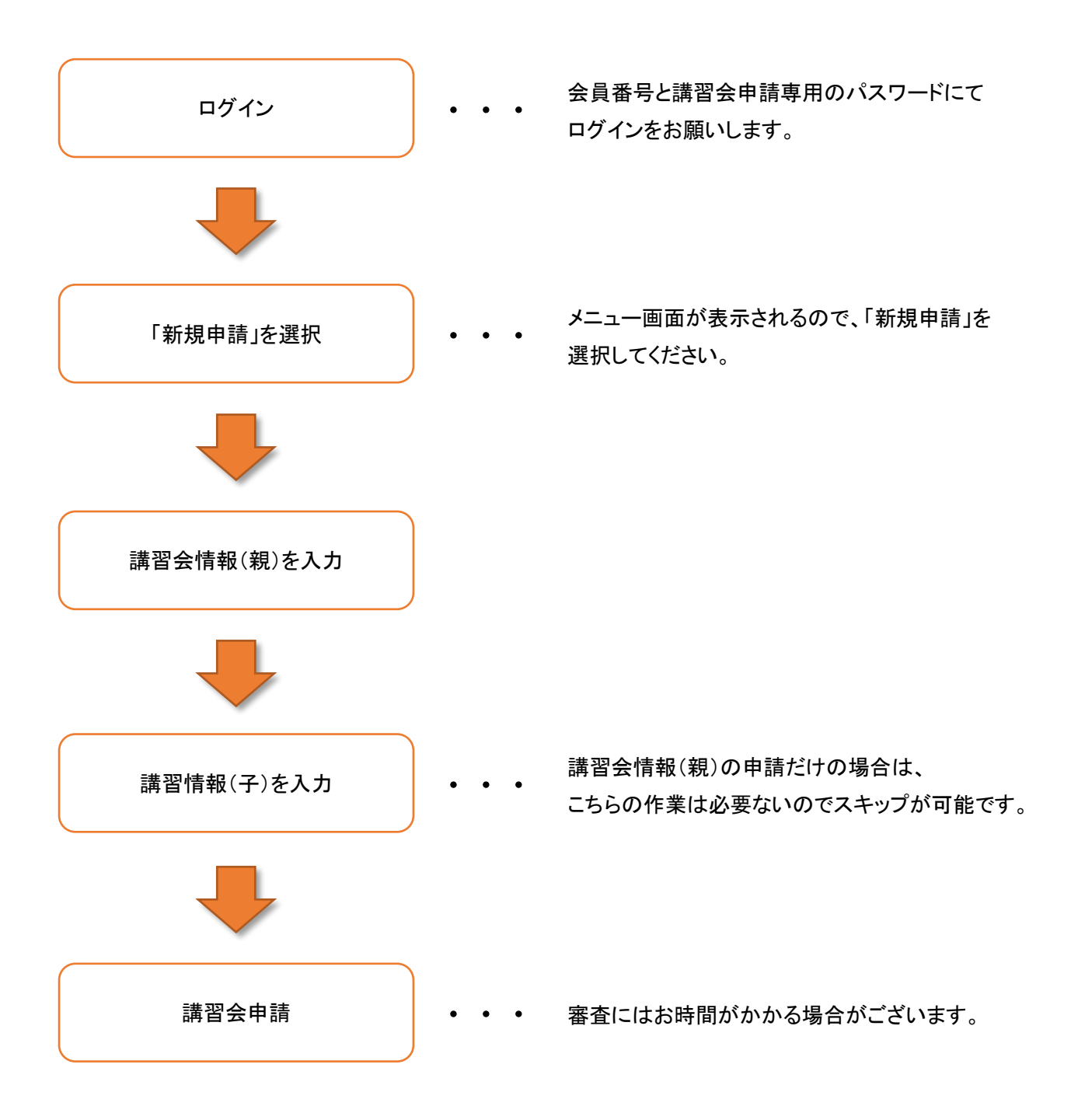

## <u>2. ログイン</u>

講習会申請システムへのログイン方法について、ご案内をしております。

①【講習会主催者申請システム専用のパスワード】と【会員番号】を入力し、

「ログイン」をクリックします。

※ユーザー登録が完了していない場合、パスワードを忘れてしまった場合は 再度「ユーザー登録」を行い、パスワードを発行してください。

| Lーザー登                                | 録がお済みの方:                                                   | 初めてご利用の方:                                                                                                    |
|--------------------------------------|------------------------------------------------------------|----------------------------------------------------------------------------------------------------|
| 「ユーザー <del>啓禄</del><br>会員番号<br>バスワード | 」 ±4発行1 ± 理理会中達風の/ビロワードと会員番号を入力してください<br>「パスワードを入力してください ● | <ul> <li>講習会申請システムをご利用になるにはユーザー登録が必要です。</li> <li>初めてご利用の方は、下記の「ユーザー登録」ボタンから登録を行ってください。</li> <li>※ユーザー登録には、日本医学放射線学会の会員情報及び、メールアドレスが必要となります。</li> </ul> |

### 3. 新規申請

講習会の新規申請手順をご案内いたします。

①トップメニューが表示されるので、「新規申請」をクリックします。

②講習会情報(親)の申請画面が表示されるので、必要事項を入力し「上記内容で作成」を クリックしてください。

※開催名称は、まず「既存の講習会から選択」機能より選んでいただかないと 名称の入力・変更は出来ませんので、ご注意ください。

| 1                                                                                                    |                                                                                                    |                                                                                                    |                                              |                         |                       |        |
|----------------------------------------------------------------------------------------------------|----------------------------------------------------------------------------------------------------|----------------------------------------------------------------------------------------------------|----------------------------------------------|-------------------------|-----------------------|--------|
| רב־א ט                                                                                                    |                                                                                                    |                                                                                                    |                                              |                         |                       |        |
| 目的の操作を下記メニニ<br>・ <b>こちらの作業フロー</b> (<br>・詳細なマニュアルはる                                                                                                    | .−より選択してくださ<br>E沿って講習会申請の作<br><b>こちら 型</b> からご確認く                                                                                                    | い。<br>実を行ってください。<br>ださい。                                                                                                    |                                              |                         |                       |        |
| 新たに講                                                                                                    | 新規申請<br>留会の申請が可能です。                                                                                                    |                                                                                                    | 承認:<br>申請済みの講習会に対する承                         | 状況<br>状況の確認が可能です。       | ユーザー情:<br>登録情報の確認・変更が | 報      |
|                                                                                                    |                                                                                                    |                                                                                                    |                                              | Ļ                       |                       |        |
|                                                                                                    |                                                                                                    |                                                                                                    |                                              |                         |                       |        |
| ①講習会(親)の登録                                                                                                    | ②講習情報(子)                                                                                                    | の登録 ③                                                                                                    | 講習会の申請                                       | <ul><li>④申請完了</li></ul> |                       |        |
| <ol> <li>講習会(親)の登録</li> <li>講習会の申請を行いま</li> </ol>                                                                                                    | <ol> <li>②講習情報(子)</li> <li>す。</li> </ol>                                                                                                    | の登録 ②                                                                                                    | 溝習会の申請                                       | ④申請完了                   |                       |        |
| <ul> <li>●講習会(親)の登録</li> <li>講習会の申請を行いま</li> <li>■入力必須項目です。</li> <li>■ 他の項目の入力内容に</li> <li>(到 公示される項目です。</li> <li>① クリックすると各項目</li> </ul>                                                                                   | ②講習情報(子) す。 よって、必須項目となのヘルプが表示されま                                                                                                    | の登録 ② 33<br>る場合があります。<br>す。                                                                                                    | 講習会の申請                                       | ③申請先了                   |                       |        |
| <ul> <li>①講習会(税)の登録</li> <li>購習会の申請を行いま</li> <li>本入力必須項目です。</li> <li>本他の項目の入力内容に</li> <li>① 公示される項目です。</li> <li>⑦ クリックすると各項目</li> <li>第習会情報(親)</li> </ul>                                                                   | 2.講習情報(子)<br>す。<br>よって、必須項目とな<br>のヘルプが表示されま                                                                                                    | の登録 ② 語<br>る場合があります。<br>す。                                                                                                    | 講習会の申請                                       | ④申請完了                   |                       |        |
| <ul> <li>①満習会(取)の登録</li> <li>満習会の申請を行いま</li> <li>本人力必須項目です。</li> <li>本他の項目の入り内容に</li> <li>図 公示される項目です。</li> <li>④ クリックすると各項目</li> <li>講習会情報(親)</li> <li>種別 </li> </ul>                                                      | <ol> <li>(2)講習情報(子)</li> <li>(子)</li> <li>(本)</li> <li>(本)</li> <li>(本)</li> <li>(小)</li> <li>(小)</li> <li>(</li></ol> | の登録 (3)<br>る場合があります。<br>す。<br>診療以外の活動実績                                                                                                    | 講習会の申請                                       | ④申請完了                   |                       |        |
| <ul> <li>①満習会(税)の登録<br/>満習会の申請を行いま </li> <li>本人力必須項目です。</li> <li>本他の項目の入り内容に<br/>図 公示される項目です。</li> <li>⑦ クリックすると各項目</li> <li>開習会情報(税)</li> <li>種別 部</li> <li>開催名称 ★ 部</li> </ul>                                            | <ul> <li>②講習情報(子)</li> <li>す。</li> <li>よって、必須項目とな</li> <li>のへルブが表示されま</li> <li>学術業績。</li> <li>反右の</li> <li>※必ず(損</li> </ul>                                                                                                    | の登録 (3)<br>る場合があります。<br>す。<br>診療以外の活動実績<br>講習 <b>会から選択</b> 」                                                                                                    | 講習会の申請 )<br>から講習会を選択してください                   | ④申請完了                   |                       |        |
| <ul> <li>①満習会(取)の登録</li> <li>満習会の申請を行いま</li> <li>本入力必須項目です。</li> <li>本他の項目の入力内容に(図)公示される項目です。</li> <li>④ クリックすると各項目</li> <li>講習会情報(親)</li> <li>補別(図)</li> <li>補別(図)</li> <li>補別(図)</li> <li>補別(図)</li> <li>補約(図)</li> </ul> | <ul> <li>②講習情報(子)</li> <li>ず。</li> <li>よって、必須項目とな</li> <li>かへルブが表示されま</li> <li>学術業績</li> <li>又分の</li> <li>※必ず「供</li> <li>・</li> </ul>                                                                                                    | の登録 3<br>る場合があります。<br>す。<br>診療以外の活動実績<br>講習会から選択<br>存の講習会から選択<br>こ<br>4<br>1<br>4<br>4<br>4<br>5<br>5<br>5<br>5<br>5<br>5<br>5<br>5<br>5<br>5<br>5<br>5<br>5                                                                                                    | 講習会の申請<br>)<br>から講習会を選択してください                | ④申請先了                   |                       |        |
| <ul> <li>③満昌会(税)の登録</li> <li>「清富会の申請を行いま</li> <li>本人力必須項目です。</li> <li>本他の項目の入力内容に</li> <li>(第)公示される項目です。</li> <li>クリックすると各項目</li> <li>(第)習会情報(親)</li> <li>種別(額)</li> <li>植別(額)</li> </ul>                                   | <ul> <li>②講習情報(子)</li> <li>③講習情報(子)</li> <li>す。</li> <li>よって、必須項目とな</li> <li>のヘルブが表示されま</li> <li>学術業績</li> <li>※必ず(環</li> <li>※必ず(環</li> <li>※のす(環</li> </ul>                                                                                                    | の登録 ()<br>3<br>4<br>5<br>4<br>5<br>5<br>5<br>5<br>5<br>5<br>5<br>5<br>5<br>5<br>5<br>5<br>5                                                                                                    | 講習会の申請 〉                                     | ④申請先了                   |                       | $\sim$ |
| <ul> <li>①講習会(税)の登録</li> <li>第回会の申請を行いま</li> <li>本入力必須項目です。</li> <li>本他の項目の入力内容に</li> <li>① 公示される項目です。</li> <li>⑦ クリックすると各項目</li> <li>第習会情報(税)</li> <li>種別 ==</li> <li>開催名称 ★ ==</li> <li>学会認定単位 ★ ==</li> </ul>            | <ul> <li>②講習情報(子)</li> <li>③講習情報(子)</li> <li>す。</li> <li>よって、必須承目とな</li> <li>のヘルプが表示されま</li> <li>学術案員</li> <li>※必ず「費</li> <li>・必ず「費</li> <li>・のしの</li> </ul>                                                                                                    | の登録 ()<br>る場合があります。<br>す。<br>参療以外の活動実績<br>講習会から選択」<br>・<br>・<br>・<br>・<br>・<br>・<br>・<br>・<br>・<br>・<br>・<br>・<br>・                                                                                                    | 講習会の申請 >                                     | ④申請先了                   |                       | $\sim$ |
| <ul> <li>①講習会(税)の登録</li></ul>                                                                                                    | <ul> <li>②講習情報(子)</li> <li>③講習情報(子)</li> <li>す。</li> <li>よって、必須凍目とな</li> <li>のヘルプが表示されま</li> <li>学術業績</li> <li>※必ず (限)</li> <li>ジロック</li> </ul>                                                                                                    | <ul> <li>の登録</li> <li>③</li> <li>③</li> <li>③</li> <li>③</li> <li>③</li> <li>③</li> <li>③</li> <li>(4)</li> <li>(4)<!--</td--><td>講習会の申請 &gt;</td><td>④申請先了</td><td>~</td><td></td></li></ul> | 講習会の申請 >                                     | ④申請先了                   | ~                     |        |
| <ul> <li>①満習会(現)の登録</li></ul>                                                                                                    | <ul> <li>②講習情報(子)</li> <li>③講習情報(子)</li> <li>す。</li> <li>よって、必須項目とな</li> <li>のへルブが表示されます</li> <li>学術業通</li> <li>安存の</li> <li>※必ず「間</li> <li>のものの</li> <li>※必ず「間</li> <li>回日のの</li> <li></li> <li></li></ul>                                                                                            | の登録 (3)<br>る場合があります。<br>す。<br>参療以外の活動実績<br>講習会から選択」<br>、<br>、<br>、<br>、<br>、<br>、<br>、<br>、<br>、<br>、<br>、<br>、<br>、                                                                                                    | 講習会の申請 > *********************************** | ④申請先了                   | ~                     | $\sim$ |

③確認画面が表示されますので、講習会情報(親)の内容に問題がなければ 「上記内容で確定」をクリックしてください。

※申請作業はまだ完了していませんので、お気をつけください。

④申請予定の講習会内容にそって、次の操作を行います。

- ・講習情報(子)の申請を行う場合は、「講習情報(子)を入力する」をクリック。 ※講習情報(子)は開催予定の講習分だけ行う必要があります。
- ・講習会情報(親)の申請だけでいい場合は、「講習会情報(親)のみ申請する」をクリック。 →P.8 ⑧へお進みください。

| · · · · · · · · · · · · · · · · · · ·                                                                                                    |                                                                                                    |
|----------------------------------------------------------------------------------------------------|----------------------------------------------------------------------------------------------------|
| 種別                                                                                                    | 学術業通・診療以外の活動実通                                                                                                    |
| 開催名称                                                                                                    | 第999回日本医学放射線学会 総会                                                                                                    |
| 主催団体                                                                                                    | 学会                                                                                                    |
|                                                                                                    |                                                                                                    |
| 学会認定単位                                                                                                    | 15単位                                                                                                    |
| 機構参加単位                                                                                                    | 3単位                                                                                                    |
| 審査担当者へのコメント                                                                                                    | 審査担当者への連絡事項があれば、こちらへを記入してください。                                                                                                    |
| 講習会新規申請入力画面に戻る                                                                                                    |                                                                                                    |
| <ol> <li>(現)の登録</li> <li>(現)の登録</li> </ol>                                                                                                    | 日清転(子)の登録     ②清習会の中請     ③申請充了                                                                                                    |
| <ul> <li>(現)の登録</li> <li>(現)の登録</li> <li>(現)が登録されましまだ申請は完了しておりません。</li> <li>うき終き、第週清報(子)の入力</li> <li>(済)を持ち、第週清報(子)が存在せず、この</li> </ul>                                                                                                    | 国情報(子)の登録     ②溝習会の申請     ③申請完了       た。        を行う場合は「講習情報(子)を入力する」ボタンより入力してください。       まま講習会情報(領)のみで申請する場合は、「講習会情報(領)のみ申請する」ボタンをクリックしてください。                                                                                                    |
| <ul> <li>(現)の登録</li> <li>(現)の登録</li> <li>(現)が登録されましまだ申請は完了しておりません。<br/>引き続き、講習情報(子)の入力<br/>講習情報(子)が存在せず、この</li> <li>(第)の</li> <li>(現)の</li> <li>(現)の</li> <li>(現)の</li> <li>(現)の</li> <li>(現)の</li> <li>(現)の</li> <li>(現)の</li> <li>(現)の</li> <li>(現)の</li> <li>(現)の</li> <li>(現)の</li> </ul>                                                                                                    | 日前報(子)の登録 ②講習会の申請 ③講習会の申請 ③講習会の申請 ③講習会の申請 ③講習会の申請 ③申請完了 た。 を行う場合は「講習情報(子)を入力する」ボタンより入力してください。 まま講習会情報(親)のみで申請する場合は、「講習会情報(親)のみ申請する」ボタンをクリックしてください。                                                                                                    |
| <ol> <li>講習会(親)の登録</li> <li>講習会情報(親)が登録されましまだ申請は完了しておりません。<br/>引き続き、講習情報(子)が存在せず、この<br/>講習合情報(我)</li> <li>関催名称</li> </ol>                                                                                                    | 国情報(子)の登録 ②講習会の申請 ③申請完了<br>た。<br>を行う場合は「講習情報(子)を入力する」ボタンより入力してください。<br>まま講習会情報(領)のみで申請する場合は、「講習会情報(例)のみ申請する」ボタンをクリックしてください。                                                                                                    |
| <ol> <li>講習会(親)の登録</li> <li>講習会情報(親)が登録されまし<br/>まだ申请は完了しておりません。<br/>引き続き、講習情報(子)が存在せず、この<br/>講習会情報(親)</li> <li>開催会称</li> <li>提出責任者</li> </ol>                                                                                                    | 国情報(子)の登録     ②講習会の申請     ③申請完了       た。     を行う場合は「講習情報(子)を入力する」ボタンより入力してください。<br>まま講習会情報(領)のみで申請する場合は、「講習会情報(領)のみ申請する」ボタンをクリックしてください。       第999回日本医学放射線学会 総会<br>主催の担当責任者                                                                                                    |
| <ol> <li>講習会(親)の登録</li> <li>講習会情報(親)が登録されましまだ申請は完了しておりません。<br/>引き続き、講習情報(子)の入力,<br/>講習会情報(我)</li> <li>講習会情報(我)</li> <li>開催各称</li> <li>担当責任者<br/>開催内容</li> </ol>                                                                                                    | 留情報(子)の登録     ②講習会の申請     ③申請完了       た。     を行う場合は「講習情報(子)を入力する」ボタンより入力してください。       案が引き合体情報(報)のみで申請する場合は、「講習会情報(報)のみ申請する」ボタンをクリックしてください。                                                                                                    |
| <ol> <li>第四会情報(親)の登録</li> <li>第回会情報(親)が登録されましまだ申请は完下しておりません。<br/>引き枕き、第回情報(子)の入力,<br/>請習情報(子)が存在せず、この</li> <li>第四合情報(親)</li> <li>開催名称</li> <li>超当責任者<br/>開催内容</li> <li>開催日</li> </ol>                                                                                                    | 留情報(子)の登録     ②講習会の申請     ③申請充了       た。       を行う場合は「講習情報(子)を入力する」ボタンより入力してください。       素が調査会情報(領)のみで申請する場合は、「講習会情報(領)のみ申請する」ボタンをクリックしてください。                                                                                                    |
| <ol> <li>第書会(親)の登録         ②講         第二項目前に第二レておりません。         引き続き、講習消報(子)の入力;         引き続き、講習消報(子)が存在せず、この         第三音(報(兄))         開催名称         超当音任者         開催代码         初日開始時刻         2         2         3         2         3         3         3         4         3         3         4         3         4         3         4         3         4         3         4         3         3         4         3         3         4         4         3         4         4         4         4         4         4         4         4         4         4         4         4         4         4         4         4         4         4         4         4         4         4         5         4         5         5         5         5         6         5         6         7         6         7         7         7         7         7         7         7         7         7         7         7         7         7         7         7         7         7         7         7         7         7         7         7         7         7         7         7         7         7         7         7         7         7         7         7         7         7         7         7         7         7         7         7         7         7         &lt;</li></ol> | 国情報(子)の登録     ②講習会の申請     ③申請充了       た。     を行う場合は「講習情報(子)を入力する」ボタンより入力してください。       を行う場合は「講習情報(年)のやで申請する場合は、「講習会情報(報)のみ申請する」ボタンをクリックしてください。       第999回日本医学放射線学会 総会       主確の担当責任者       騎橋内容       2020-12-25       08:00                                                        |
| ①講習会(現)の会録     ②講       講習会情報(現)が登録されまし<br>まだ申請は完了しておりません。       引き続き:講習論(ぞ)の入力:<br>講習情(行)が存在せず、この       調理会情報(親)       開催名称       超当音任者       開催内容       開催日       初日開始時刻       間会日                                                                                                    | 国情報(?)の登録       ②薄習会の申請       ③申請充了         た。          を行う場合は「講習情報(?)を入力する」ボタンより入力してください。         まま選習会情報(?)のつ中請する場合は、「講習会情報(?)のみ申請する」ボタンをクリックしてください。         第999回日本医学放射線学会 総会         主催の担当責任者         騎橋内容         2020-12-25         08:00         2020-12-25         020-12-25 |

⑤講習会情報(親)を参考に講習情報(子)の入力を行い、「講習情報(子)登録」を クリックします。

なお、入力項目は大きく分けて以下区分に分かれており、それぞれに必要な情報を 入力してください。

<入力区分>

・講習概要

・講師情報 (最低でもお1人の登録が必要です)

- ・座長情報(最低でもお1人の登録が必要です)
- ・その他(協賛企業、COI、分野、単位など)

| 講習会情報<br>なお、講習                                                                                                    | (親)に紐づく講習<br>情報(子)は、受講                                                                                                    | (情報(子)の情報を入力してください。<br>単位を申請する数だけ登録を繰り返してください。                                                                                                    |  |
|----------------------------------------------------------------------------------------------------|----------------------------------------------------------------------------------------------------|----------------------------------------------------------------------------------------------------|--|
|                                                                                                    |                                                                                                    |                                                                                                    |  |
| 習会情報                                                                                                    | (親)                                                                                                    |                                                                                                    |  |
| 開催名称                                                                                                    |                                                                                                    | 第999回日本医学放射線学会 総会                                                                                                    |  |
| 担当責任者                                                                                                    |                                                                                                    | <b>*</b> 会                                                                                                    |  |
| 開催内容                                                                                                    |                                                                                                    | teat                                                                                                    |  |
| 開催日                                                                                                    |                                                                                                    | 2020-12-12                                                                                                    |  |
| 初日開始時刻                                                                                                    | I                                                                                                    | 12:00                                                                                                    |  |
| 閉会日                                                                                                    |                                                                                                    | 2020-12-12                                                                                                    |  |
| 閉会日終了時                                                                                                    | 刻                                                                                                    | 16:00                                                                                                    |  |
| 入力必須項<br>他の項目の<br>回 公示され。                                                                                                    | 利日です。<br>の入力内容によって、<br>る項目です。<br>・パネルディスカッ・<br>弾がいる場合は、同                                                                                                    | 必須項目となる場合があります。<br>ションの場合は、シンポジスト・パネルリストの万を講師として登録してください。<br>じ凍題名で複数の講師を追加してください。                                                                                                    |  |
| <ul> <li>入力必須項</li> <li>他の項目の</li> <li>公示され</li> <li>シンポジウム</li> <li>また、複数調問</li> </ul>                                                                                                    | 相です。<br>の入力内容によって、<br>る項目です。<br>・ノベルディスカッ<br>跡がいる場合は、同                                                                                                    | 必須項目となる場合があります。<br>ションの場合は、シンポジスト・パネルリストの方を講師として登録してください。<br>じ凍題名で複数の講師を追加してください。                                                                                                    |  |
| <ul> <li>入力必須項</li> <li>他の項目の</li> <li>四 公示され:</li> <li>シンポジウム</li> <li>また、複数講師</li> <li>種別 * 回</li> </ul>                                                                                                    | 目です。<br>シ入力内容によって、<br>る項目です。<br>・ノ「ネルディスカッ・<br>跡がいる場合は、同                                                                                                    | 必須項目となる場合があります。<br>ションの場合は、シンポジスト・パネルリストの方を講師として登録してください。<br>じ満題名で複数の講師を追加してください。                                                                                                    |  |
| <ul> <li>入力必須項</li> <li>他の項目の</li> <li>公示され:</li> <li>シボジウム</li> <li>た、複数講師</li> <li>種別 * 600</li> </ul>                                                                                                    | 相です。<br>ら入力内容によって、<br>る項目です。<br>・パネルディスカッ<br>嫌がいる場合は、同                                                                                                    | 必須項目となる場合があります。<br>ションの場合は、シンポジスト・パネルリストの方を講師として登録してください。<br>じ凍題名で複数の講師を追加してください。                                                                                                    |  |
| <ul> <li>入力必須項</li> <li>他の項目の</li> <li>図 公示され</li> <li>シンボジウム</li> <li>た、複数溝</li> <li>種別 * 電</li> <li>企業共催 * (</li> </ul>                                                                                                    | 目です。<br>う入力内容によって、<br>る項目です。<br>・パネルディスカッ・<br>弊がいる場合は、同                                                                                                    | 必須項目となる場合があります。<br>ションの場合は、シンポジスト・パネルリストの方を講師として登録してください。<br>と課題名で複数の講師を追加してください。                                                                                                    |  |
| <ul> <li>入力必須項目の</li> <li>他の項目の</li> <li>一 公示され:</li> <li>シンボジウム</li> <li>検討講師</li> <li>種別 * 回</li> <li>企業共催 *</li> <li>企業共催 *</li> </ul>                                                                                                    | 相です。<br>入入力内容によって、<br>る 項目です。<br>・/ に パパディスカッ・<br>第がいる場合は、同                                                                                                    | 必須項目となる場合があります。<br>ションの場合は、シンポジスト・パネルリストの方を講師として登録してください。<br>じ濃減をで複数の講師を追加してください。<br>C有 C無<br>株式会社ムム                                                                                                    |  |
| <ul> <li>入力必須項目の</li> <li>他の項目の</li> <li>図 公示され・</li> <li>シンボジウム</li> <li>また、複数期</li> <li>種別 * 回</li> <li>企業共催 * 回</li> <li>企業名 * 回</li> <li>CO1間示の名</li> </ul>                                                                                                    | 相です。<br>シスカ内容によって、<br>シスカ内容によって、<br>・ノ(ネルディスカッ・<br>第がいる場合は、同<br>回                                                                                                    | 必須項目となる場合があります。<br>ションの場合は、シンポジスト・パネルリストの方を講師として登録してください。<br>ご課題名で複数の講師を追加してください。<br>○有 ○無<br>「株式会社△△<br>○有 ○無                                                                                                    |  |
| <ul> <li>入力必須項</li> <li>他の項目の</li> <li>公示され</li> <li>シンポジウム</li> <li>たた、複数第</li> <li>種別 * E</li> <li>企業共催 * E</li> <li>企業名 * E</li> <li>CO1間示の者</li> <li>参加登録書:</li> </ul>                                                                                                    | 相です。<br>シスカ内容によって、<br>シスカ内容によって、<br>・ノ(ネルディスカッ・<br>勝がいる場合は、同<br>二<br>二<br>二<br>二<br>二<br>二<br>二<br>二<br>二<br>二<br>二<br>二<br>二                                                                 | <ul> <li>必須項目となる場合があります。</li> <li>ションの場合は、シンポジスト・パネルリストの方を講師として登録してください。</li> <li>ご課題名で複数の講師を追加してください。</li> <li>○有 ○魚</li> <li>「株式会社△△</li> <li>○有 ○魚</li> <li>○有 ○魚</li> <li>○有 ○魚</li> <li>○有 ○魚</li> <li>○有 ○魚</li> </ul>                                                                                                    |  |
| <ul> <li>入力必須項</li> <li>他の項目の</li> <li>公示され</li> <li>シンボジウム</li> <li>たた、復数溝</li> <li>種別 * (</li> <li>企業共催 * (</li> <li>企業名 * (</li> <li>COI間示の者</li> <li>参加登録書:</li> </ul>                                                                                                    | 相です。<br>入力内容によって、<br>シスカ内容によって、<br>シスカ内容によって、<br>ボルマン・<br>ボルマン・<br>ボルマン・<br>ボルマン・<br>ボルマン・<br>ボーン・<br>、<br>「<br>に、<br>、<br>、<br>、<br>、<br>、<br>、<br>、<br>、<br>、<br>、<br>、<br>、<br>、           | <ul> <li>必須項目となる場合があります。</li> <li>ションの場合は、シンポジスト・パネルリストの方を講師として登録してください、<br/>と満躍をで複数の講師を追加してください。</li> <li>(満 〇魚</li> <li>(有 〇魚</li> <li>(有 〇魚</li> <li>(百 〇魚</li> <li>(百 〇魚</li> <li>(百 〇魚</li> <li>(百 〇魚</li> <li>(百 〇魚</li> <li>(百 〇魚</li> <li>(1) (1) (1) (1) (1) (1) (1) (1) (1) (1)</li></ul> |  |
| <ul> <li>入力必須項</li> <li>(他の項目の)</li> <li>(一) 公示され</li> <li>(二) 公示され</li> <li>(二) 公式</li> <li>(二) 公式&lt;</li></ul> | 目です。<br>シスカ内容によって、<br>シスカ内容によって、<br>シスカ内容によって、<br>シスカ内容によって、<br>の項目です。<br>・/(ネルディスカッツ<br>勝がいる場合は、同<br>電<br>二<br>二<br>二<br>二<br>二<br>二<br>二<br>二<br>二<br>二<br>二<br>二<br>二                      | 必須項目となる場合があります。<br>ションの場合は、シンボジスト・パネルリストの方を講師として登録してください。<br>と考 ○無<br>○有 ○無<br>「たえら社△△<br>○有 ○無<br>「たえら社△△<br>○有 ○無<br>「たえの他<br>」放射線治療 □ その他                                                                                                    |  |
| <ul> <li>入力必須項</li> <li>他の項目の</li> <li>公示され</li> <li>シンボシウム</li> <li>また、複数講師</li> <li>確別 * </li> <li>企業共催 * </li> <li>企業名 * </li> <li>COI開示のれ</li> <li>参加登録書 :</li> <li>分野 </li> <li>単位 * </li> </ul>                                                                                                    | 相です。<br>入力内容によって、<br>う入力内容によって、<br>び、パレディスカッツ<br>勝がいる場合は、同<br>二<br>二<br>二<br>二<br>二<br>二<br>二<br>二<br>二<br>二<br>二<br>二<br>二                                                                   | 必須項目となる場合があります。<br>ションの場合は、シンポジスト・パネルリストの方を講師として登録してください。<br>ご課題をで複数の講師を追加してください。                                                                                                    |  |
| <ul> <li>入力必須項</li> <li>他の項目の</li> <li>公示され</li> <li>シンボッウム</li> <li>また、複数講師</li> <li>企業共催 *</li> <li>企業名 *</li> <li>COI開示の者</li> <li>参加登録書:</li> <li>分野 m</li> <li>単位 *</li> </ul>                                                                                                    | 目です。<br>シスカ内容によって、<br>ジスガリマン<br>ボーマ・<br>・/ パスルディスカッ<br>等がいる場合は、同<br>二<br>二<br>二<br>二<br>二<br>二<br>二<br>二<br>二<br>二<br>、<br>二<br>、<br>、<br>、<br>、<br>、<br>、<br>、<br>、<br>、<br>、<br>、<br>、<br>、 | 必須項目となる場合があります。<br>ションの場合は、シンパジスト・パネルリストの方を講師として登録してください。<br>と課題をで複数の)講師を追加してください。                                                                                                    |  |

⑥確認画面が表示されますので、講習情報(子)の内容に問題がなければ 「上記内容で確定」をクリックしてください。

※申請作業はまだ完了していませんので、お気をつけください。

| ①講習会 (親) | の登録 ②講習    | 習情報(子)の登録 ③講習会の申請 ④申請完了     |
|----------|------------|-----------------------------|
| 申請内容を    | 確認し問題がなければ | 、画面下部の「上記内容で確定」をクリックしてください。 |
| 識羽ム信起    | (知)        |                             |
| 허비즈마파    | (4元)       |                             |
| 開催名称     |            | 第999回日本医学放射線学会 総会           |
| 担当責任者    |            | 学会                          |
| 開催内容     |            | teat                        |
| 開催日      |            | 2020-12-12                  |
| 初日開始時刻   |            | 12:00                       |
| 閉会日      |            | 2020-12-12                  |
| 閉会日終了時   | 刻          | 16:00                       |
|          |            |                             |
| 講習情報(う   | <b>F</b> ) |                             |
| 種別       |            | 共通講習 共通講習種別:1.医療安全(必修)      |
| 講習形式     |            | 講演(一般)                      |
| 主催団体     |            | 学숫                          |
| $\frown$ |            | $\frown\frown\frown\frown$  |
|          |            | $\frown\frown\frown\frown$  |
| 参加登録費    |            | 有 1000円                     |
|          |            |                             |
| 分野       | 診断         | 画像診断/核医学/IVR/その他            |
|          | 治療         | 放射線治療/その他                   |
| 単位 (領域・) | 共通)        | 1単位                         |
| 9戻る      |            |                             |

⑦申請予定の講習会内容にそって、次の操作を行います。

・講習情報(子)の申請を追加で行う場合は、「講習情報(子)を追加」をクリックします。

→P.6 ⑤をご覧ください。

・現在の内容で講習会を申請する場合は、「この内容で申請」をクリックします。

⑧申請完了画面が表示され、ユーザー情報として登録されているアドレスへ確認メールが送信されますので、ご確認ください。

※受信フォルダにメールが見当たらない場合は、迷惑メールフォルダに振り分けられている 可能性がございますので、ご確認をいただけますでしょうか。

| 1  | 習会(親)の登録 ②講習情報(子)の登録 ③講習会の申請 ④申請完了                                                                  |
|----|----------------------------------------------------------------------------------------------------|
|    | 青習情報(子)を登録しました。<br>見在の内容で申請する場合は「この内容で申請」をクリックしてください。<br>さらに講習情報(子)を追加する場合は「講習情報(子)を追加」から追加をお願いします。 |
| Gi | 習会詳細に戻る                                                                                             |
|    |                                                                                                    |
| 1  | 講習会(親)の登録     ②講習情報(子)の登録     ③講習会の申請     ④申請完了                                                     |
|    | 講習会の申請が完了しました。                                                                                      |
|    | 登録されたメールアドレス宛てに確認メールを送信しました。                                                                        |
|    | 申請番号:000054<br>開催名称:第999回日本医学放射線学会 総会<br>受付時間:2020-06-18 10:37:49                                   |
| G  |                                                                                                    |

### 4. 承認状況の確認

講習会の承認状況の確認方法について、ご案内を致します。

①トップメニューの「承認状況」をクリックすると、講習会の一覧が表示されます。

それぞれの講習会に対応している「詳細」にて、講習会の詳細情報が確認出来ます。 また、登録途中で申請が完了していない講習会は「青帯」で表示されております。

<申請状況>

・申請済 ・・・申請まで完了しております。

・未申請 ・・・登録途中となっております。申請される場合は詳細よりお手続きください。

<結果通知>

- ・なし
  ・・・まだ審査は行われていません。
- ・あり(未確認) ・・・審査が行われ、その結果を確認していない状態です。
   講習情報(子)の審査だけ行われた際も、こちらの表記となりますので
   詳細よりご確認ください。

・あり(確認済み) ・・・審査結果を確認した状態です。

<表記について>

・開催年度毎にタブを分けて表記しており、過去分は3年前まで表示されます。

| 講習会                         | 会名                                       | ○○講習会                             | 申請番号                                     |                                                      | ~                      |                                                                                                    |   |
|-----------------------------|------------------------------------------|-----------------------------------|------------------------------------------|------------------------------------------------------|------------------------|----------------------------------------------------------------------------------------------------|---|
| 開催日                         | 日                                        |                                   | ~ (例:2020/04                             | (01)                                                 |                        |                                                                                                    |   |
| 申請批                         | 状況                                       |                                   |                                          |                                                      |                        |                                                                                                    |   |
|                             |                                          |                                   |                                          |                                                      |                        | CONCLUMENT OF THE OWNER OF THE OWNER OWNER OWNER OWNER OWNER OWNER OWNER OWNER OWNER OWNER OWNER OWNER OWNER OWNER OWNER OWNER OWNER OWNER OWNER OWNER OWNE |   |
| 202                         | 20年                                      |                                   |                                          |                                                      | Q 20mm                 | C#X*J )                                                                                                    |   |
| 202<br>No.                  | 20年<br>申請番号 ♥                            | 開催日 ᅌ                             | 講習 <b>会名 ♡</b>                           | 申請状況 🛇                                               | A                      | C 報 U L の                                                                                                    |   |
| 202<br><b>No.</b><br>1      | 20年<br>申請番号 ♥<br>000055                  | 開催日 <b>○</b><br>2020-12-25        | 講習会名 ♥<br>日本核医学会関東甲信越地方会                 | <b>申請状況 ◇</b><br>申請済                                 | <b>社果通知 ◇</b><br>なし    | <ul> <li>詳細</li> <li>詳細</li> </ul>                                                                                                    |   |
| 202<br><b>No.</b><br>1<br>2 | 20年<br><b>申請番号 ○</b><br>000055<br>000046 | 開催日 ●<br>2020-12-25<br>2020-12-12 | 講習会名 ♥<br>日本核医学会関東甲信越地方会<br>日本医学放射線学会 総会 | <ul> <li>申請状況 ○</li> <li>申請済</li> <li>申請済</li> </ul> | なし     あり(確認済み)     ない | <ul> <li>ご供用</li> </ul>                                                                                                    | C |

②講習情報(子)についての確認、または削除が可能です。※削除した講習情報は戻せませんので、ご注意ください。

③講習情報(子)の追加が可能です。

→P.6 ⑤をご覧ください。

④会員マイページへ公示される情報の確認が可能です。

⑤講習会情報(親)について修正が可能です。

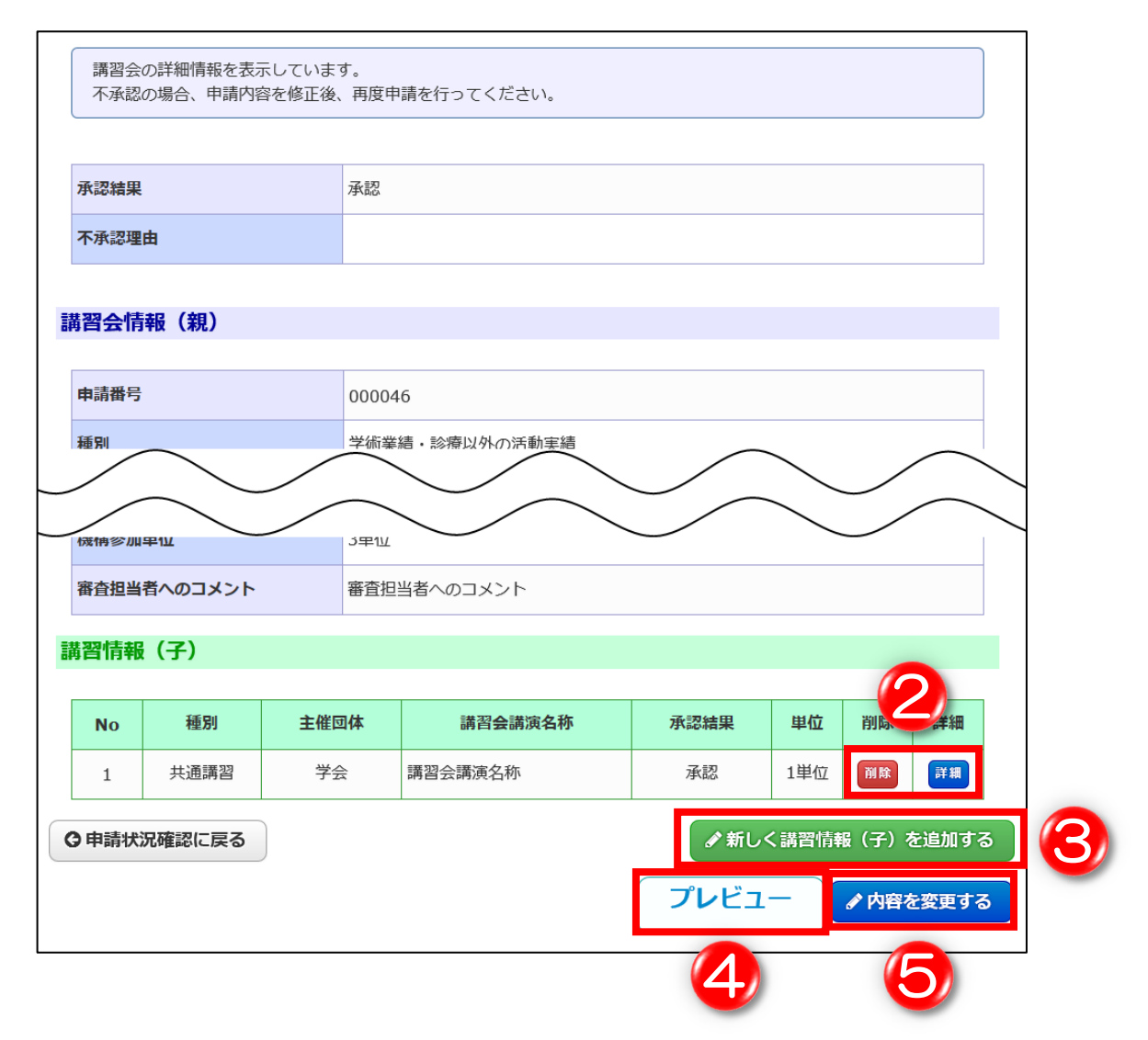